# 監視ソフト Nagios をインストールする。

### 今回の目標

1 台で各ネットワーク上のサーバを監視したい。つまり,監視側 PC には,2枚の LAN カードを装着し,各 IP アドレスを付与。

そして,2つのネットワークとサーバの死活確認を行う。

# 実験内容

3 台の PC を用意。(うち,1台は,<u>Nagios</u> をインストール) 監視される 2 台の PC は,各々別 IP,別ネットワークとします。 監視側 PC (CentOS5,<u>Nagios</u> インストール)

・<u>Nagios</u>とは

- ・ネットワークに接続された機器を定期的にチェックし、障害発生に決められた手段で
   管理者に通知します(メール)。
- ・加えて,Webから障害の状況や監視対象の状態変化が確認できます。

・特徴

- ・監視時刻のスケジューリングが可能(決められた時間しか監視しない)
- ・監視項目には, HTTP, FTP, POP3, SMTP等デフォルトで用意されています。
- ・<u>Nagios</u> ホームページ
- <u>http://www.nagios.org/</u>

# 実験結果

- ・例: Ping による死活確認
  - ・デフォルト仕様上,5分間隔で監視,一度,状況が変化すると,1分間隔で設定数の 再試行を行う。そのあと,改善されないと管理者宛へメール(デフォルト)。
  - ・Ping は, RTA が 100ms 以上, 500ms 未満, あるいは, 20% 以上 60% 未満のパケット ロスで Warning を表示し, それ以上の時は, Critical (赤色)に変化する。
  - ・よって,即応性は,乏しいといえる。
  - ・(/usr/local/nagios/etc/localhost.cfg のしきい値を厳格にすれば,もう少し即応性が高まる)
  - ・ブラウザ側は,90秒毎にアップデートされる。
  - ・(/usr/local/nagios/etc/cgi.cfgの設定値を変えれば、10秒でも可能)
  - ・ nagios.cfg の external command check interval の値を 1s にすれば,1 秒間隔で設定可能かも。
  - ・現在では,2分程度の遅れで監視される PC の死活確認ができます。

# インストール資料 (OS は, CentOS5 を使用。)

(0) ユーザおよびグループの作成

- <u>Nagios</u>は,デーモンとして稼動します。ユーザ権限で稼動させる為,専用のユーザとイン ストール先ディレクトリを作成します。
- ・Web サーバから Nagios に対してコマンドを発行して Nagios を操作することになる為,
- ・Web サーバのユーザを Nagios のコマンドを処理する専用のグループのメンバーに設定し ます。
- ・httpd ユーザを新しく作成した nagcmd メンバーに加えます。

- # /usr/sbin/groupadd nagios
  # /usr/sbin/useradd -d /usr/local/nagios -g nagios -m nagios
- # /usr/sbin/groupadd nagcmd
- # /usr/sbin/usermod -G nagcmd httpd
  # /usr/sbin/usermod -G nagcmd nagios

(1)gcc のインストール(後で必要となる為)

• # yum -y install gcc

#### (2)Nagios は, PNG, JPEG ライブラリ等必要な為, 各種インストール。

・PNG ライブラリは、http://www.libpng.org/pub/png より取得 (libpng-1.2.20.tar.gz)。

```
$ ./configure --prefix=/usr/local
$ cd
$ make
$ su
# make install
```

・JPEG ライブラリは、<u>http://www.ijg.org</u>より取得 (jpegsrc.v6b.tar.gz)。

```
$ tar zvxf jpegsrc.v6b.tar.gz
$ cd
$./co
$ make
  ./configure --pregix=/usr/local --enable-shared --enable-static
$ su
# make install
```

・エラーがでたので,/usr/local/man/man1/cjpec.1を作成した。

(3)GD ライブラリのインストール。

- ・GD ライブラリは、画像を操作するためのライブラリ群。
- ・一般に、GD ライブラリ本体と、perl モジュールとしての GD.pm をひとまとめにして言う ことが多い。
- ・ここで必要な GD ライブラリは、1.6.3 以上です。
- ・<u>http://www.boutell.com/</u> だったが, <u>http://www.libgd.org/Main\_Page</u> に変更。
- ・wget でファイルをダウンロード
- ・wget <u>http://www.boutell.com/gd/http/gd-2.0.32.tar.gz</u>から wget <u>http://www.libgd.org/releases/gd-2.0.35.tar.gz</u>へ変更。

\$ wget http://www.libgd.org/releases/gd-2.0.35.tar.gz

・ファイルを展開します。

\$ tar xvfz gd-2.0.32.tar.gz

・展開したディレクトリに入ります。

\$ cd gd-2.0.32

・make の準備をします。

```
$ ./configure --with-png=/usr/local/lib --with-jpeg=/usr/local/bin --prefix=/usr/local
$ make
$ make test
$ su
# make install
```

# (4)Nagios をインストール

・Nagios が rpm インストールされていないかどうか確認

# rpm qa|grep nagios

・(<u>Nagios</u>からの wget は,省略)

```
$ tar xvzf nagios-2.9.tar.gzで展開
$ cd nagios-2.9
$ ./configure --prefix=/usr/local/nagios --with-command-group=nagcmd --with-gd-lib=/usr/local/lib
$ make all
# make install
# make install-init
# make install-commandmode
# make install-config
```

(5)Nagios Plugin Development のインストール

・ダウンロードしたファイルは, nagios-plugins-1.4.9.tar.gz でした。

```
$ ./configure --prefix=/usr/local/nagios --with-cgiurl=/usr/local/nagios/cgi-bin
$ make
# make install
```

# (6)NagiosのWebインターフェースのための設定を行う。

・http.conf(/etc/httpd/conf/http.conf)に下記の内容を追記(CGIが動作するように設定を行う)。

ScriptAlias /nagios/cgi-bin/ /usr/local/nagios/sbin/ <Directory "/usr/local/nagios/sbin/"> AllowOverride AuthConfig Options ExecCGI Order allow,denyvi / Allow from all </Directory> Alias /nagios/ /usr/local/nagios/share/ <Directory "/usr/local/nagios/share/"> Alias /nagios/ /usr/local/nagios/share/ <Directory "/usr/local/nagios/share/"> Alias /nagios/ /usr/local/nagios/share/ </Directory musr/local/nagios/share/"> Alias /nagios/ /usr/local/nagios/share/ </Directory musr/local/nagios/share/"> AliowOverride AuthConfig Options None Order allow,deny Allow from all

```
(7) 管理画面用ユーザおよびパスワードの作成
```

</Directory>

- ・Web インターフェースに BASIC 認証を使います。
- ・/usr/local/nagios/share/と/usr/local/nagios/sbin/ディレクトリに .htaccess を作成する。
- ・.htaccessの設定(chmod 604 で設定)

AuthName "Nagios Access" AuthType Basic AuthUserFile /usr/local/nagios/etc/htpasswd.users require valid-user

- ・.htaccess の「AuthUserFile」で指定した「/usr/local/nagios/etc/htpasswd.users」に htpasswd コ マンドを利用してユーザを追加します。
- ・今回は、「nagios」というユーザを追加します。
- ・(<u>http://www.shtml.jp/htaccess/basic.html</u>で説明がありますので、そちらを見たほうが早い)

#### ・htpasswd で Web インターフェース用アカウント登録

# su nagios \$ htpasswd -c /usr/local/nagios/etc/htpasswd.users nagios New password: Re-type new password: Adding password for user nagios

#### (8)Nagios 基本動作設定

- ・設定するファイル群
  - ・メイン設定ファイル: nagios.cfg
  - ・CGI 設定ファイル: cgi.cfg
  - ・リソース設定ファイル: resource.cfg
  - ・監視設定ファイル: localhost.cfg
- ・インストールされたサンプル設定をコピーして使用します。
- # su nagios
  \$ cd /usr/local/nagios/etc
- \$ cd nagios.cfg-sample nagios.cfg \$ cd cgi.cfg-sample cgi.cfg \$ cd resource.cfg-sample resource.cfg
- ・後, localhost.cfgとcommands.cfgをコピー
- nagios.cfgの修正箇所
  - 37 #cfg\_file=/usr/local/nagios/etc/checkcommands.cfg 40 #cfg\_file=/usr/local/nagios/etc/misccommands.cfg

  - 131 check\_external\_commands=1

・cgi.cfg の修正箇所

- 116 authorized\_for\_system\_information=nagios
  128 authorized\_for\_configuretion\_information=nagios
  141 authorized\_for\_system\_commands=nagios
  154 authorized\_for\_all\_services=nagios
  155 authorized\_for\_all\_hosts=nagios
  168 authorized\_for\_all\_service\_commands=nagios
  169 authorized\_for\_all\_host\_commands=nagios

・<u>Nagios</u> デーモンの状態を Web インターフェースから把握する設定 (cgi.cfg)

これはなかった。 これはなかった。

65 nagios\_check\_command=/usr/local/nagios/libexec/check\_nagios /usr/local/nagios/var/status.dat 5 '/usr/local/nagios/bin/nagios

・リソース設定ファイル (resource.cfg)

特に無し

・設定の整合性チェックと Nagios の起動

設定ファイルのチェックは、nagios コマンドに -v の引数をつけて nagios.cfg を指定します。

# /usr/local/nagios/bin/nagios -v /usr/local/nagios/etc/nagios.cfg

# ・上記コマンドを行うと,下の表示がされれば,OK。エラーが出た場合には,設定内容を チェックすること。

Total Warnings: 0 Total Errors: 0

Things look okay -No serious problems were detected during the pre-flight check

#### ・後,各\*.cfgの属性(664)に設定しておくこと。

(9)Nagios の起動

\$ su -# /etc/init.d/nagios start

#### (10)Nagios を自動起動にする

- # cd /etc/init.d/ # chmod 755 nagios # /sbin/chkconfig --add nagios
  # /sbin/chkconfig --list nagios
  # /sbin/chkconfig --level 35 nagios on
  # /sbin/chkconfig --list nagios

# (11) 監視対象 PC を追加する。

・/usr/local/nagios/etc/localhost.cfg に監視対象ホストを追加する(以下長いですが,ご勘弁 を)。

\*\*\*\*\*\* # LOCALHOST.CFG - SAMPLE OBJECT CONFIG FILE FOR MONITORING THIS MACHINE # # Last Modified: 11-27-2006 # NOTE: This config file is intended to servce as an \*extremely\* simple # example of how you can create your object configuration file(s). #

**#TIME PERIODS** # # This defines a timeperiod where all times are valid for checks, # notifications, etc. The classic "24x7" support nightmare. :-) define timeperiod{ timeperiod\_name 24x7 24 Hours A Day, 7 Days A Week alias 00:00-24:00 sunday monday 00:00-24:00 tuesday 00:00-24:00 wednesday 00:00-24:00 00:00-24:00 thursday friday 00:00-24:00 saturday 00:00-24:00 } # 'workhours' timeperiod definition define timeperiod{ d\_name workhours "Normal" Working Hours timeperiod\_name` alias 09:00-17:00 monday 09:00-17:00 tuesday wednesday 09:00-17:00 thursday 09:00-17:00 friday 09:00-17:00 } # 'nonworkhours' timeperiod definition define timeperiod{ timeperiod\_name nonworkhours Non-Work Hours alias 00:00-24:00 sunday 00:00-09:00,17:00-24:00 monday tuesday 00:00-09:00,17:00-24:00 wednesday 00:00-09:00,17:00-24:00 thursday 00:00-09:00,17:00-24:00 friday 00:00-09:00,17:00-24:00 saturday 00:00-24:00 } # 'none' timeperiod definition define timeperiod{ timeperiod\_name none No Time Is A Good Time alias } # # COMMANDS # # NOTE: Sample command definitions can now be found in the sample commands.cfg # file # # CONTACTS # # In this simple config file, a single contact will receive all alerts. # This assumes that you have an account (or email alias) called # "nagios-admin" on the local host.

define contact{

```
nagios-admin
         contact name
                                        Nagios Admin
24x7
        alias
         service_notification_period
         host_notification_period
                                         24x7
         service notification options
                                         w,u,c,r
         host_notification_options
                                         d,r
                                         notify-by-email
         service_notification_commands
                                         host-notify-by-email
         host_notification_commands
                                         nagios-admin@localhost
         email
          }
  #
 # CONTACT GROUPS
  #
 # We only have one contact in this simple configuration file, so there is
 # no need to create more than one contact group.
 define contactgroup{
         contactgroup_name
                                 admins
         alias
                                 Nagios Administrators
         members
                                 nagios-admin
         }
 #
 # HOSTS
 #
 *****
 *******
 # Generic host definition template - This is NOT a real host, just a template!
 define host{
                                                        ; The name of this host template
         name
                                         generic-host
                                                   ; Host notifications are enabled
         notifications_enabled
                                         1
         event_handler_enabled
                                         1
                                                    Host event handler is enabled
          flap_detection_enabled
                                                    Flap detection is enabled
                                         1
                                                   ; Failure prediction is enabled
         failure_prediction_enabled
                                         1
         process_perf_data
                                                    Process performance data
                                         1
          retain_status_information
                                         1
                                                   ; Retain status information across program restarts
           retain_nonstatus_information
                                           1
                                                      ; Retain non-status information across program
restarts
                                  ; Send host notifications at any time
0 ; DONT REGISTER THIS DEFINITION - ITS NOT A REAL
   notification_period
                          24x7
          register
HOST, JUST A TEMPLATE!
         }
 # Linux host definition template - This is NOT a real host, just a template!
 define host{
              linux-server ; The name of this host template
generic-host ; This template inherits other values from the generic-host template
od 24x7 ; By default, Linux hosts are checked round the clock
attempts 10 ; Check each Linux host 10 times (max)
command to check linux hosts
   name
   use
   check_period
   max check attempts
                          check-host-alive; Default command to check Linux hosts
workhours ; Linux admins hate to be woken up, so we only notify during the day
         check_command
   notification_period
                 Note that the notification period variable is being overridden from
the value that is inherited from the generic-host template!
                     value that is inherited from the generic-host template!
val 120 ; Resend notification every 2 hours
ns d,u,r ; Only send notifications for specific host states
admins ; Notifications get sent to the admins by default
; DONT REGISTER THIS DEFINITION - ITS NOT A REAL HOST, JUST A TEMPLATE!
   notification_interval
   notification_options
   contact_groups
                 0
   register
   }
 # Since this is a simple configuration file, we only monitor one host - the
 # local host (this machine).
 define host{
         use
                                                         ; Name of host template to use
                                 linux-server
               ; This host definition will inherit all variables that are defined
```

```
; in (or inherited by) the linux-server host template definition.
                         localhost
       host name
                         localhost
       alias
                         127.0.0.1
       address
       }
 #
   2007.9.20 追加しました
 #
   ここで、監視対象ホストの名前、IP アドレス等を定義します。
 #
 #
 define host{
   use
         linux-server
   host_name
            server01
          server01
   alias
   address
   }
 define host{
         linux-server
   use
   host_name
            server02
          server02
   alias
   address
   }
 #
 #
 # HOST GROUPS
 #
 # We only have one host in our simple config file, so there is no need to
 # create more than one hostgroup.
 #こちらでは,監視対象ホストのグループを設定します。
 #members は,上記で設定した host_name, alias 名で登録します。
 #
 define hostgroup{
       hostgroup_name
                  test
                   Test Servers
       alias
       members
                   localhost, server01, server02
       }
 #
 # SERVICES
 #
 # Generic service definition template - This is NOT a real service, just a template!
 define service{
                              generic-service
                                            ; The 'name' of this service template
       name
                                       ; Active service checks are enabled
       active_checks_enabled
       passive_checks_enabled
                                         ; Passive service checks are enabled/accepted
                              1
   parallelize_check
                          1
                                    Active service checks should be parallelized
             (disabling this can lead to major performance problems)
                                            ; We should obsess over this service (if
        obsess_over_service
                                  1
necessary)
                                       ; Default is to NOT check service 'freshness'
       check_freshness
                              0
       notifications_enabled
                                        ; Service notifications are enabled
                              1
       event_handler_enabled
flap_detection_enabled
                              1
                                         Service event handler is enabled
                                       ; Flap detection is enabled
                              1
       failure_prediction_enabled
                                         Failure prediction is enabled
                              1
       process_perf_data
                              1
                                       ; Process performance data
        retain_status_information
                                 1
                                            ; Retain status information across program
restarts
                                1
        retain_nonstatus_information
                                         ; Retain non-status information across program
restarts
       is_volatile
                              0
                                       ; The service is not volatile
register
SERVICE, JUST A TEMPLATE!
                               0
                                         ; DONT REGISTER THIS DEFINITION - ITS NOT A REAL
```

```
# Local service definition template - This is NOT a real service, just a template!
 define service{
                Ìocal-service
                                  ; The name of this service template
   name
                                  ; Inherit default values from the generic-service definition
    use
              generic-service
          check_period
                                          24x7
                                                  ; The service can be checked at any time of the day
                                              4
                                                     ; Re-check the service up to 4 times in order to
           max_check_attempts
determine its final (hard) state
           normal_check_interval
                                                      ; Check the service every 5 minutes under normal
                                               5
conditions
    #
       デフォルトでは,5分ですが,今回は,1分に変更しています(上記は,5分のままです。)
    #
    #
          retry_check_interval
                                           1
                                                  ; Re-check the service every minute until a hard state
can be determined
          contact_groups
                                             admins
                                                         ; Notifications get sent out to everyone in the
'admins'
        group
   notification_options
                            w,u,c,r
                                         ; Send notifications about warning, unknown, critical, and recovery
events
                                          60
         notification_interval
                                                  ; Re-notify about service problems every hour
                                                    ; Notifications can be sent out at any time
; DONT REGISTER THIS DEFINITION - ITS NOT A REAL
         notification_period
                                          24x7
          register
                                           0
SERVICE, JUST A TEMPLATE!
   }
 #
 #
 #以下より,各監視サービスの設定に,上記で定義した監視対象ホスト(host_name,alias名)を追加していきま
す
 #
 #
  Define a service to "ping" the local machine
 define service{
                                                                ; Name of service template to use
                                          local-service
         USe
                                          localhost, server01, server02
         host name
    #
    #ここで,監視対象ホストを登録しています。
                                    PING
    service_description
    check_command
                      check_ping!100.0,20%!500.0,60%
         #
    #ping コマンドの閾値を設定しています。
    #
    }
 # Define a service to check the disk space of the root partition
 # on the local machine. Warning if < 20% free, critical if
 # < 10% free space on partition.
 define service{
         use
                                          local-service
                                                                ; Name of service template to use
                                          localhost, server01, server02
          host_name
         service_description
                                          Root Partition
                      check_local_disk!20%!10%!/
    check_command
          }
 # Define a service to check the number of currently logged in
 # users on the local machine. Warning if > 20 users, critical
 # if > 50 users.
 define service{
                                          local-service
                                                                ; Name of service template to use
         use
                                          localhost, server01, server02
         host name
         service_description
                                          Current Users
    check command
                      check_local_users!20!50
          }
 # Define a service to check the number of currently running procs
# on the local machine. Warning if > 250 processes, critical if
 # > 400 users.
 define service{
```

}

```
iocal-service ; Name of service template to use
localhost,server01,server02
Total Processes
250!400!RS7DT
         use
         host name
         service_description
                         check_local_procs!250!400!RSZDT
  check_command
         }
# Define a service to check the load on the local machine.
define service{
                                                local-service
                                                                        ; Name of service template to use
         use
                                               localhost, server01, server02
         host_name
         service_description Current Load
_command check_local_load!5.0,4.0,3.0!10.0,6.0,4.0
  check_command
         }
 以上です。2007.9.21.
```

# その他の監視ソフト

ping による IP 死活確認であれば, ExPing というソフトが簡単です。

・監視間隔は,1分単位

http://www.woodybells.com/exping.html

by 有限会社ケイアイエム (<u>http://www.keiaiemu.com/</u>)